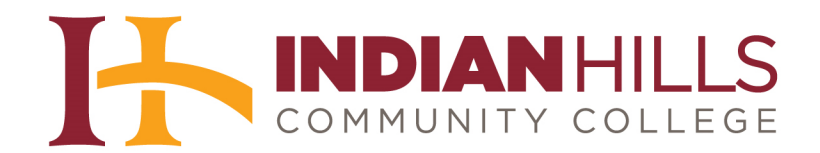

## Faculty Tutorial: Grade Center: Add a Category

**Purpose:** To show faculty how to add a "Category" to the "Grade Center" in MyHills.

From within "Grade Center," hover your cursor over "Manage."

## Note: See the tutorial "Access the Grade Center" to learn how to access the "Grade Center."

| When screen reade<br>grade. When scree<br>grade value, and p | r mode is on the<br>n reader mode is<br>ress the Enter ke <u>r</u> | table is static, and<br>off, grades can be<br>1 to submit. Use th | grades may be en<br>typed directly int<br>te arrow keys or th | ntered on the Grade D<br>to the cells on the Gra<br>he tab key to navigate | etails page, acco<br>de Center page.<br>e through the Gr | essed by selecting th<br>To enter a grade: cl<br>ade Center. More H | ne table cell for<br>lick the cell, typ<br>elp | the<br>e the |
|--------------------------------------------------------------|--------------------------------------------------------------------|-------------------------------------------------------------------|---------------------------------------------------------------|----------------------------------------------------------------------------|----------------------------------------------------------|---------------------------------------------------------------------|------------------------------------------------|--------------|
| Create Column                                                | Create Calcula                                                     | ated Column 🗸                                                     | Manage 🗸                                                      | Reports 🗸                                                                  | Filt                                                     | er Discover Cor                                                     | itent Work                                     | c Offline    |
| Move To Top<br>Grade Information Bar                         | Email 😒                                                            |                                                                   | 1                                                             | Sort Colur                                                                 | nns By: Layout P                                         | Position 😵 Order.                                                   | Ascending 😒                                    | 10:34 AM     |
| 📕 Last Name                                                  | 🔨 First Name                                                       | V Username                                                        | Student ID                                                    | Last Access                                                                | Availability                                             | Introduce Yours                                                     | LU01: Essay                                    | 2            |
| Dent                                                         | Stuart                                                             | stuart_dent                                                       |                                                               | March 13, 2013                                                             | Available                                                |                                                                     |                                                |              |
|                                                              |                                                                    | ianet learner                                                     |                                                               | March 18, 2013                                                             | Available                                                |                                                                     |                                                |              |
| Learner                                                      | Janet                                                              | junet_rearner                                                     |                                                               | 10                                                                         |                                                          |                                                                     |                                                |              |
| Learner<br>Selected Rows: 0                                  | Janet                                                              |                                                                   | 1                                                             |                                                                            |                                                          |                                                                     |                                                | <b>F</b>     |

In the sub-menu that opens, click "Categories."

| When screen reade<br>grade. When scree<br>grade value, and p | er mode is on the<br>n reader mode is<br>ress the Enter ke <u>r</u> | table is static, and<br>off, grades can be<br>J to submit. Use th | grades may be<br>typed directly in<br>the arrow keys or   | entered on the G<br>nto the cells on ti<br>the tab key to no | rade D<br>he Gra<br>ivigat                       | Details page, acc<br>ade Center page<br>e through the G | essed by select<br>. To enter a grad<br>rade Center. <u>Mo</u> | ing the table cell f<br>de: click the cell, t<br>pre Help | or the<br>ype the |
|--------------------------------------------------------------|---------------------------------------------------------------------|-------------------------------------------------------------------|-----------------------------------------------------------|--------------------------------------------------------------|--------------------------------------------------|---------------------------------------------------------|----------------------------------------------------------------|-----------------------------------------------------------|-------------------|
| Create Column                                                | Create Calcula                                                      | ated Column 🗸                                                     | Manage 🗸                                                  | Reports 🗸                                                    |                                                  | Fil                                                     | ter Discove                                                    | er Content Wo                                             | ork Offline       |
| Grade Information Bar                                        |                                                                     |                                                                   | Grading Periods<br>Grading Schemas<br>Grading Color Codes |                                                              | Columns By: Layout Position 😸 Order. Ascending 😒 |                                                         |                                                                |                                                           |                   |
| Last Name First Name Username                                |                                                                     |                                                                   | Categories ┥                                              |                                                              | 1                                                | Availability                                            | Introduce Y                                                    | our: 🏺 LU01: Essa                                         | y 🛞               |
| Dent Dent                                                    | Stuart                                                              | stuart_dent                                                       | Smart Views                                               |                                                              | 13                                               | Available                                               |                                                                |                                                           |                   |
| Learner                                                      | Janet                                                               | janet_learner                                                     | Column Organi:                                            | zation                                                       | 13                                               | Available                                               |                                                                |                                                           |                   |
| Selected Rows: 0                                             |                                                                     | Row Visibility<br>Send Email                                      |                                                           |                                                              |                                                  |                                                         | Icon Legend                                                    |                                                           |                   |
| Move to top                                                  | Enidii                                                              |                                                                   | R                                                         |                                                              |                                                  |                                                         |                                                                | icon Legend                                               |                   |

©Indian Hills Community College | <u>www.indianhills.edu</u> | Page 1 of 6

The "Categories" page will open.

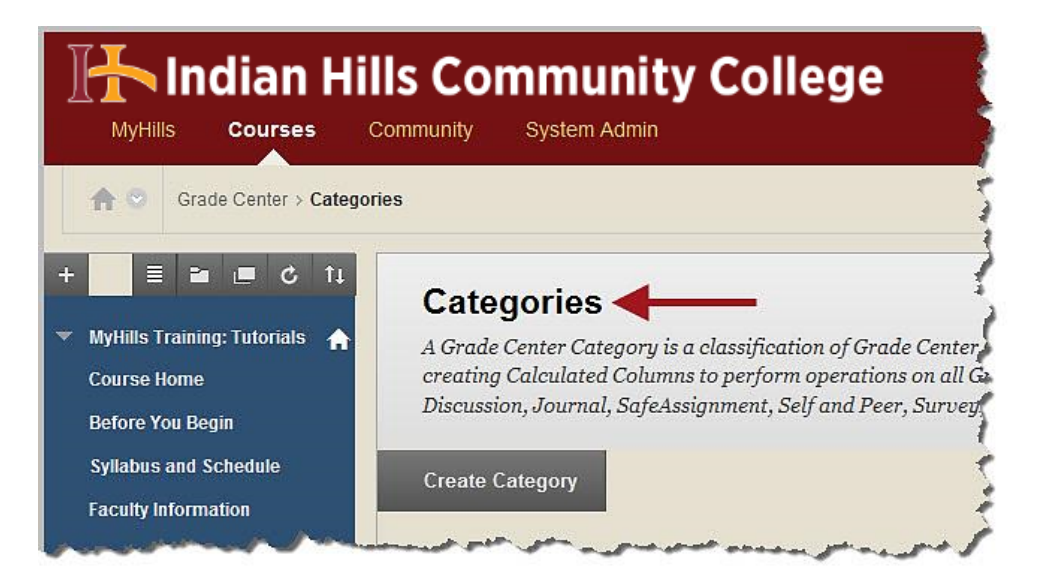

All of the categories that have been created for your course will appear under "Title."

Note: The "Grade Center" creates the following default categories automatically: "Assignment," "Blog," "Discussion," "Journal," "Self and Peer," "Survey," "Test," and "Wiki."

| ignment, Blog, | Discussion, Jour                | nal, SafeAssignment, Self and Peer, Survey, and Test that cannot be removed or edited. <u>More Help</u> |
|----------------|---------------------------------|----------------------------------------------------------------------------------------------------|
| Title 🗲        | <ul> <li>Description</li> </ul> | Columns                                                                                                 |
| Assignment     |                                 | LU01: Essay,LU04 Essay,LU06: Essay,Case Study: Written Assignment                                       |
| Blog           |                                 |                                                                                                    |
| Discussion     |                                 | Introduce Yourself,LU03: Discussion,LU05: Discussion,LU07: Discussion,LU09: Discussion                  |
| Journal        |                                 | LU02: Journal,LU04: Journal,LU06: Journal,LU08: Journal                                                 |
| Self and Peer  |                                 |                                                                                                    |
| Survey         |                                 |                                                                                                    |
| Test           |                                 | LU01: Quiz,LU03: Quiz,LU05: Quiz,Midterm Exam,LU08: Quiz,LU10: Quiz,Final Exam                          |
| Wiki           |                                 | Important Terms for this Course                                                                         |
|                |                                 | Displaying 1 to 8 of 8 items Show All Edit Paging                                                       |

For every gradable item created in MyHills, a "Column" is created and assigned to a "Category" *automatically* in the Grade Center. These columns will be listed to the right of their assigned categories under "Columns."

Note: Do not be alarmed if empty "Categories" appear in the list. Remember, MyHills creates several categories by default, even if there are not any "Columns" in that particular category.

| signment, Blog                                 | Iore Help   |                                                                                        |          |              |
|------------------------------------------------|-------------|----------------------------------------------------------------------------------------|----------|--------------|
| eate Category                                  |             |                                                                                        |          |              |
| Title                                          | Description | Columns                                                                                |          |              |
| Assignment                                     |             | LU01: Essay,LU04 Essay,LU06: Essay,Case Study: Written Assignment                      |          |              |
| Blog<br>Discussion<br>Journal<br>Self and Peer |             |                                                                                        |          |              |
|                                                |             | Introduce Yourself,LU03: Discussion,LU05: Discussion,LU07: Discussion,LU09: Discussion |          |              |
|                                                |             | LU02: Journal,LU04: Journal,LU06: Journal,LU08: Journal                                |          |              |
|                                                |             |                                                                                        |          |              |
| Survey                                         |             |                                                                                        |          |              |
| Test                                           |             | LU01: Quiz,LU03: Quiz,LU05: Quiz,Midterm Exam,LU08: Quiz,LU10: Quiz,Final Exam         |          |              |
| Wiki                                           |             | Important Terms for this Course                                                        |          |              |
|                                                |             | Displaying 1 to 8 of 8 items                                                           | Show All | Edit Paging. |

Click "Create Category" to create a new category.

| MyHills Courses C                                                                                                    | Ils Community College                                                                                                    |
|----------------------------------------------------------------------------------------------------|----------------------------------------------------------------------------------------------------|
| Grade Center > Categori                                                                                                    | es f                                                                                                    |
| <ul> <li>+ E ■ C ↑↓</li> <li>MyHills Training: Tutorials ↑</li> <li>Course Home</li> <li>Before You Begin</li> <li>Syllabus and Schedule</li> <li>Faculty Information</li> </ul> | Categories<br>A Grade Center Category is a classification of Grade Center<br>creating Calculated Columns to perform operations on all d<br>Discussion, Journal, SafeAssignment, Self and Peer, Survey<br>Create Category |

The "Create Category" page will open.

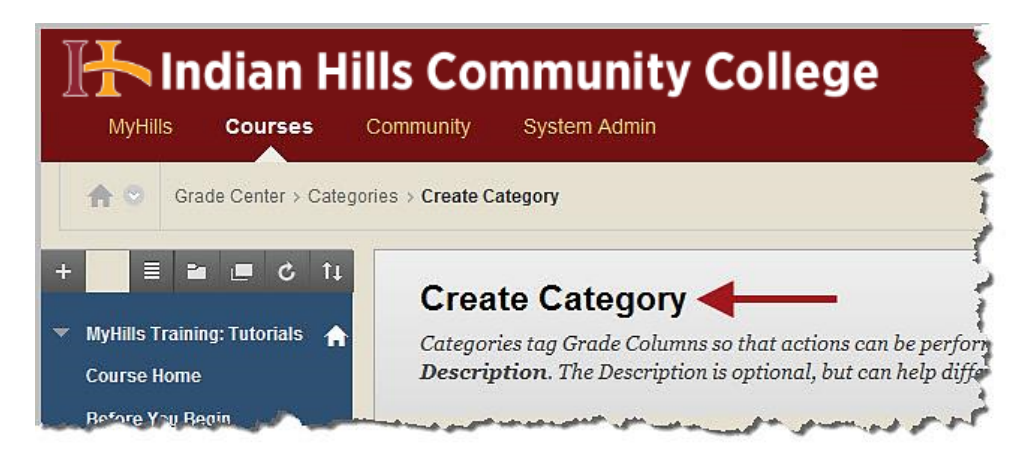

Enter the "Name" and "Description" for the category in the spaces provided.

Note: "Name" is a required field; "Description" is optional.

| tegories tag Grade Columns so that actions can be performed against all Colu<br>scription. The Description is optional, but can help differentiate Categories | mns in the Category. C<br>and explain a Categor <u>i</u> | reate a new Category by giving it a <b>Nan</b><br>y's purpose. | e and |
|----------------------------------------------------------------------------------------------------|----------------------------------------------------------|----------------------------------------------------------------|-------|
| <ul> <li>Indicates a required field.</li> </ul>                                                                                                    |                                                          | Cancel                                                         | Subr  |
| Category Information                                                                                                    |                                                          |                                                                |       |
| * Name                                                                                                    |                                                          |                                                                |       |
| Description                                                                                                    | *                                                        |                                                                |       |

Then, click "Submit."

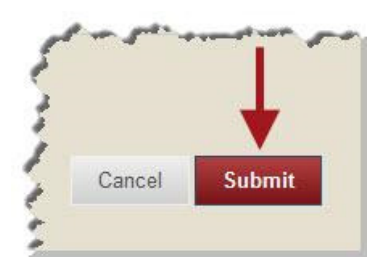

A green "Success..." message will appear at the top of the "Categories" page.

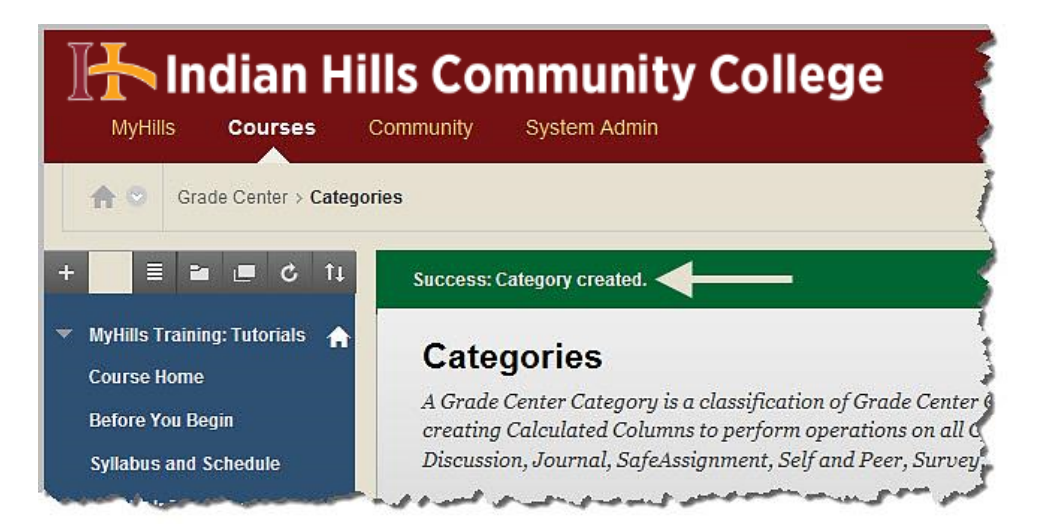

The created category will now appear on the "Categories" page.

| Gro           | ade Center Catego                | ory is a classifica | ition of Grade Center Columns. Categories are used to organize and view Grade Center do | ata and can be used when  |  |  |  |
|---------------|----------------------------------|---------------------|-----------------------------------------------------------------------------------------|---------------------------|--|--|--|
| reat          | ting Calculated Co               | olumns to perfor    | m operations on all Grade Columns in a Category. The Grade Center has nine default Cat  | egories: Assignment, Blog |  |  |  |
| isci          | ussion, Journal, S               | afeAssignment, S    | Self and Peer, Survey, and Test that cannot be removed or edited. <u>More Help</u>      |                           |  |  |  |
| rea           | te Category                      |                     |                                                                                         |                           |  |  |  |
| 100           | te cutegory                      |                     |                                                                                         |                           |  |  |  |
|               |                                  |                     |                                                                                         |                           |  |  |  |
| $\rightarrow$ | Delete                           |                     |                                                                                         |                           |  |  |  |
|               | Title 🔿                          | Description         | Columns                                                                                 |                           |  |  |  |
|               |                                  | 2 00 cmp u cm       |                                                                                         |                           |  |  |  |
|               | Assignment<br>Blog<br>Discussion |                     | LU01: Essay,LU04 Essay,LU06: Essay,Case Study: Written Assignment                       |                           |  |  |  |
|               |                                  |                     |                                                                                         |                           |  |  |  |
|               |                                  |                     | Introduce Yourself,LU03: Discussion,LU05: Discussion,LU07: Discussion,LU09: Discussion  |                           |  |  |  |
|               | Journal                          |                     | LU02: Journal,LU04: Journal,LU06: Journal,LU08: Journal                                 |                           |  |  |  |
|               | Lab 🗲                            | -                   |                                                                                         |                           |  |  |  |
|               | Self and Peer                    |                     |                                                                                         |                           |  |  |  |
|               | Survey                           |                     |                                                                                         |                           |  |  |  |
|               | Test                             |                     | LU01: Quiz,LU03: Quiz,LU05: Quiz,Midterm Exam,LU08: Quiz,LU10: Quiz,Final Exam          |                           |  |  |  |
|               | Wiki                             |                     | Important Terms for this Course                                                         |                           |  |  |  |
|               | Delete                           |                     |                                                                                         |                           |  |  |  |
|               |                                  |                     |                                                                                         |                           |  |  |  |

©Indian Hills Community College | www.indianhills.edu | Page 5 of 6

If you would like to delete a category you have created, check the box next to the category "Title." Then, click "**Delete**."

Note: You may only delete empty categories that *you* create. Once "Columns" are assigned to a category, it may no longer be deleted unless you move the columns to other categories or delete them. Also, you cannot delete the default categories that are automatically created by MyHills.

| Title 🛆       | Description | Columns                                                                                |  |
|---------------|-------------|----------------------------------------------------------------------------------------|--|
| Assignment    |             | LU01: Essay,LU04 Essay,LU06: Essay,Case Study: Written Assignment                      |  |
| Blog          |             |                                                                                        |  |
| Discussion    |             | Introduce Yourself,LU03: Discussion,LU05: Discussion,LU07: Discussion,LU09: Discussion |  |
| Journal       |             | LU02: Journal,LU04: Journal,LU06: Journal,LU08: Journal                                |  |
| Lab           |             |                                                                                        |  |
| Self and Peer |             |                                                                                        |  |
| Survey        |             |                                                                                        |  |
| Test          |             | LU01: Quiz,LU03: Quiz,LU05: Quiz,Midterm Exam,LU08: Quiz,LU10: Quiz,Final Exam         |  |
| Wiki          |             | Important Terms for this Course                                                        |  |

Congratulations! You now know how to create "Categories" in the Grade Center!

Office of Online Learning -

Looking for more computer tutorials? Please visit: www.indianhills.edu/tutorials.

For further assistance on this topic or other technical issues, please contact the **IT Help Desk Phone:** (641) 683-5333 | **Email:** <u>helpdesk@indianhills.edu</u> | **Web:** <u>www.indianhills.edu/helpdesk</u>